# Modelagem de Base de Dados PostgreSQL com DBDesigner

## Introdução

O DBDesigner é um software de modelagem já conhecido dos usuários do MySQL e é uma das poucas opções livres de modelagem visual de banco de dados.

Compatibilizar a modelagem criada no DBDesigner com o PostgreSQL não é difícil, basta observar alguns poucos detalhes nas definições dos campos e na exportação do scrip tde criação, já que os 2 bancos de dados implemntam os mesmos padrões SQL.

Se você vai querer apenas modelar a base e exportar o script de criação para executar em sua base PostgreSQL você precisará apenas intalar o DBDesigner, porém se você quizer se conectar a sua base PostgreSQL você precisará instalar o driver ODBC do PostgreSQL.

O DBDesigner pode ser encontrado no site www.fabforce.net e o psqlOdbc pode ser encontrado em gborg.postgresql.org

Iniciando

Iremos agora usar o DBDesigner para modelar uma base de dados simples com apenas 2 tabelas com um relacionamento 1/n.

Abaixo segue a estrutura das 2 tabelas:

## **Proprietarios**

| Campo              | Tipo        | Descrição                |
|--------------------|-------------|--------------------------|
| proprietario_cod   | Integer     | Chave primária da tabela |
| proprietario_nome  | Varchar(45) |                          |
| proprietario_email | Varchar(45) |                          |

## <u>Veículos</u>

| Campo          | Tipo        | Descrição                |
|----------------|-------------|--------------------------|
| veiculo_cod    | Integer     | Chave primária da tabela |
| veiculo_marca  | Varchar(45) |                          |
| veiculo_modelo | Varchar(45) |                          |
| veiculo_ano    | Varchar(4)  |                          |
| veiculo_placa  | Varchar(8)  |                          |

## Preparando o DBDesigner

Antes de começar vamos acrescentar um tipo de dados ao DBDesigner o tipo a ser acrescentado é o SERIAL, esse tipo define um campo do tipo auto-numeração no PostgreSQL.

Para definir o novo tipo ative a aba All Types do painel DataTypes no lado direito da janela do DBDesigner, clique com o botão direito do mouse e escolha a opção Create New DataType, veja o exemplo na figura abaixo.

| Common All types        | <b>(b)</b> |
|-------------------------|------------|
| 🕀 🔂 Numeric Types       |            |
| 🕀 🔞 Date and Time Types |            |
| 🗄 👗 String Types        |            |
| 🕀 🌏 Blob and Text Types |            |
| 🕀 😹 User defined Types  |            |
| 🗄 ≷ Geographic Types    | <u></u>    |
| 🔍 Edit Datatype         |            |
| Create New Datatype     |            |
| Add to Common Datatypes |            |
| 🗢 Delete Datatype       |            |

Ao clicar na opção Create New Datatype a janela de editor de tipos é aberta. Em Datatype name digite SERIAL;

No menu Group escolha a opção Numeric Types;

No campo Description digite: Tipo auto-incremento do PostgreSQL;

| ) atatype Name       | Group               | Synonymarp |
|----------------------|---------------------|------------|
| SERIAL               | Numeric Types       |            |
| )escription          |                     |            |
| Tipo auto-incremento | o do PostgreSQL     |            |
|                      |                     |            |
|                      |                     |            |
| Parameter            | - Options           |            |
| 14                   |                     |            |
|                      |                     |            |
| Parameters are       | hatimer e           |            |
| Edit values as       | strings             |            |
|                      |                     |            |
| - 🗌 Enable Physica   | al Datatype Mapping |            |
| Physical Datate      | iner                |            |
| i nysical Dalaty     | ipe. 1              |            |
| Ξ                    |                     |            |
|                      |                     |            |

# Modelagem da Base de Dados

Pronto, agora que já definimos o tipo de campo que faltava vamos criar a tabela:

1 - Para inserir uma nova entidade (tabela) clique no botão New Table

2 - Para editar a tabela defindo o nome da tabela e os campos clique na tabela com o botão diretito do mouse e clique em Edit Object

3 - Agora vamos definir os campos da tabela como mostra a figura abaixo

| able Name<br>proprietarios | Table Prefix<br>Default (no | prefix)   | Table Type<br>MYISAM (Stand | ard)          | •        | Weak entity |
|----------------------------|-----------------------------|-----------|-----------------------------|---------------|----------|-------------|
| Column Name                | DataType                    | NN AI Fla | ags                         | Default Value | Comme    | nts         |
| proprietario_cod           | 🗟 SERIAL                    | 11        |                             |               | dir.     |             |
| proprietario_nome          | 💰 VARCHAR(45)               | - L       | BINARY                      |               |          |             |
| proprietario_email         | 💰 VARCHAR(45)               |           | BINARY                      |               |          |             |
|                            |                             |           |                             |               |          |             |
| Indices                    | Indices                     |           |                             |               | 1044-241 | *           |

Observe que o primeiro campo o DBDesigner automaticamente define como chave-primária e define como verdadeira as condições NN (Not Null), AI (Auto Incremento) e a flag UNSIGNED é atribuída automaticamente pelo DBDesigner a todo campo do tipo integer, isso você poderá observar durante a criação da próxima tabela.

Pois bem, a flag UNSIGNED não é suportada pelo PostgreSQL, portanto deve-se desmarcar esta opção, a opção Auto-Incremento no PostgreSQL é feita automaticamente pelo tipo serial, portanto a opção AI também deve sempre estar desmarcada em nossas tabelas.

Al

Dê um clique sobre o símbolo 🗹 para desmarcar a opção Auto-incremento.

Iremos agora criar a tabela veículos repetindo os procedimentos descritos na criação da tabela proprietarios.

## Relacionamento

Ao terminar a criação das tabelas vamos fazer o relacionamento entre as duas, fazendo com que cada registro na tabela veículos tenha vínculo com um registro na tabela proprietários.

Para definir o relacionamento clique no botão New 1:n Relation e em seguida clique na tabela proprietarios e depois na tabela veículos, isso diz ao DBDesigner que a tabela veículos vai fornecer seu campo chave como identificador da relação entre as tabelas.

A figura abaixo mostra o relacionamento criado, veja que o DBDesigner inseriu na tabela veículos o campo proprietario\_cod, o único incoveniente que vemos aqui é que o campo que foi levado para a tabela veículos tambémo tipo serial e este precisará ser do tipo inteiro pos será preenchido manualmente. Esse pequeno incoveniente é muito fácil de resolver alterando script SQL que será gerado ou mesmo alterando o tipo do campo após a criação das tabelas no PostgreSQL.

## Exportando a Base de Dados

Agora vamos exportar o script de criação dabase de dados e executa-lo em uma base PostgreSQL, para isso clique no menu File => Export => SQL Create Script.

A janela de exportação de Script é mostrada, para a compatibilizar o script vamos pedir que o DBDesigner não gere o código de criação dos índices das tabelas, uma vez que esse código é bem diferente no PostgreSQL, mas isso não quer dizer que nossas tabelas vão perder a relação, o otimizador do PostgreSQL irá ver a necessidade e criar automaticamente o índice que na figura acima aparece com o nome veiculos\_FKIndex.

Configure as opções de exportação conforme a figura abaixo e clique em Save Script to File.

| <ul> <li>Export selected Tables or</li> <li>Order Tables by Foreign K</li> </ul> | All Tables                               |
|----------------------------------------------------------------------------------|------------------------------------------|
| SQL Creates Settings                                                             |                                          |
| 🖌 Define Primary Keys                                                            | 🖌 Output Table Options                   |
| Create Indices                                                                   | 👿 Output Standard Inserts                |
| ☑ Define Foreign Key Refere                                                      | ences when enabled in Relations' Editors |
|                                                                                  |                                          |

Pronto, agora vamos conectar a nossa base de dados PostgreSQL e ver se o script funciona.

# Finalizando

Agora você pode utilizar um programa cliente para conectar a sua base de dados PostgreSQL e executar o script, no meu caso uso o PgAdmin 3 e o nome de minha base de dados é controle veicular.

No caso de quem usa o PgAdmin após conectar ao servidor e selecionar sua base de dados clique no botão Executar Consultas SQL, abra o arquivo que foi exportado e pressione a tecla F5 para executar a consult. A figura abaixo mostra o resultado do script executado na minha base de dados.

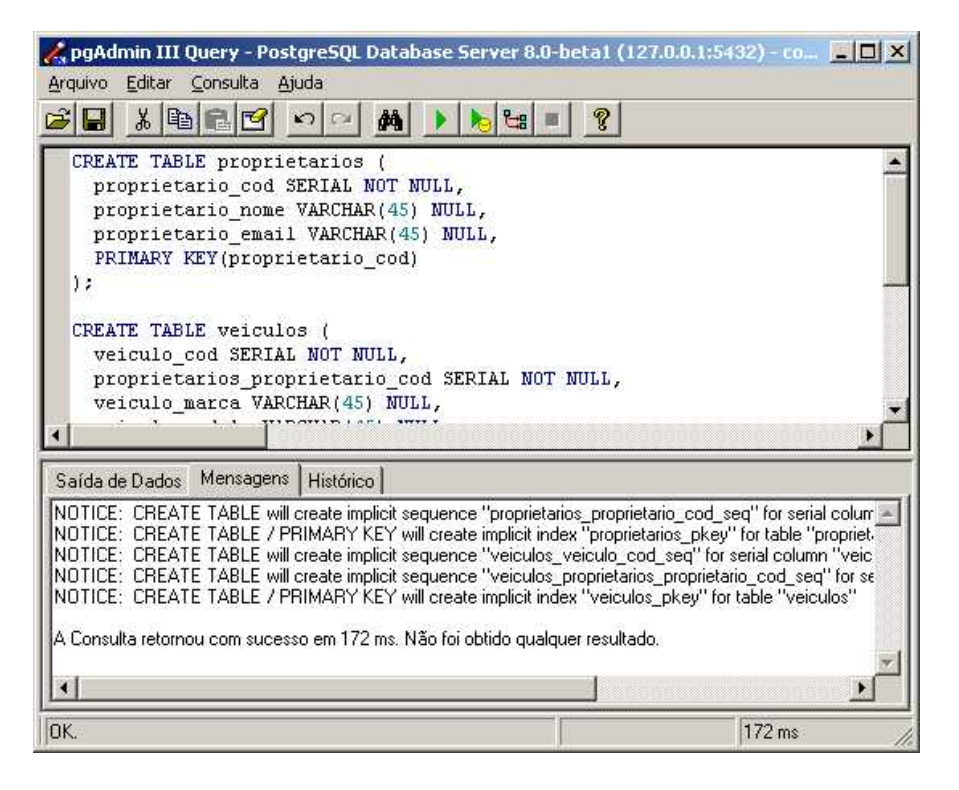

Navegando pela ávore doPgAdmin é possível ver que o banco de dados agora possui 2 tabelas e 3 sequencias de auto-numeração.

Opa peraí, só deveriamos ter 2 campos auto-numeração, mas o script estava definindo o campo proprietario\_proprietario\_cod como sendo tipo serial, isso poderia ter sido alterado no script mas preferí deixar essa tarefa para vocês como dever de casa, agora é só editar a tabela e mudar o tipo do campo para inteiro e apagar a sequencia que foi criada para este campo e pronto.

É isso aí pessoal, até a próxima.

Nabucodonosor Coutinho coutinho.php@gmail.com